ระบบการจัดการฐานข้อมูลทรัพยากรกลางสำหรับกองบริหารงานทั่วไป

(OPGA: Central Resource Database Management System)

https://opga-crdm.mahidol.ac.th/

วิธีแก้ไขปัญหากรณีเข้าผ่าน Browser Chrome หลัง Login ปรากฏข้อความ 502 Bad Gateway

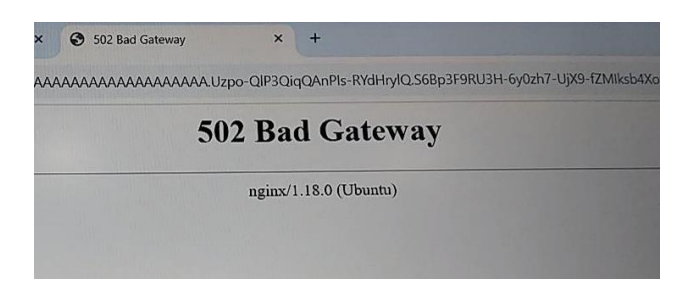

## แนะนำให้ทำตามขั้นตอนดังนี้

1) กดปุ่ม F12 ที่คีย์บอร์ดจะแสดงหน้าต่างเพิ่มเติม ตามภาพ

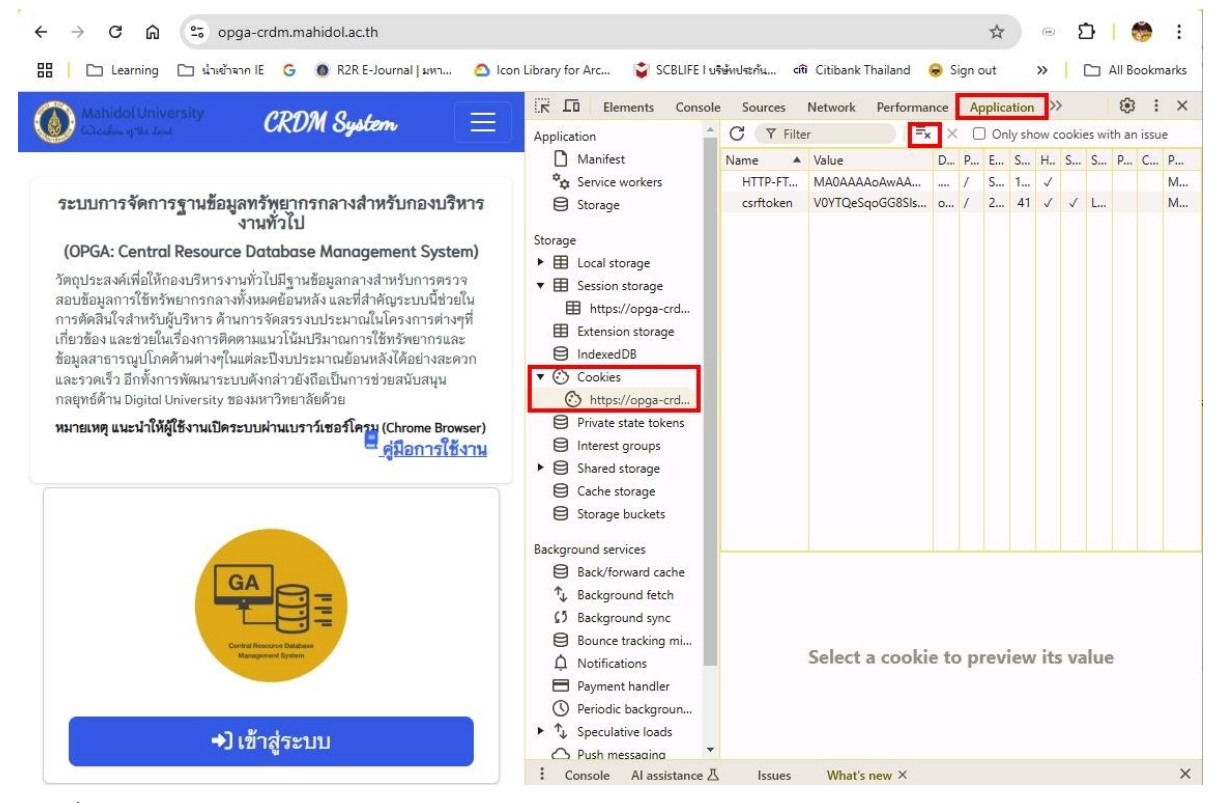

- 2) คลิกที่ Cookies -><u>https://opga-crdm.mahidol.ac.th/</u>
- 3) คลิกที่ Application

วิธีแก้ไขปัญหากรณีเข้าผ่าน Browser Chrome หลัง Login ปรากฏข้อความ 502 Bad Gateway

- 4) คลิกที่เครื่องหมาย (X) ลบ ดังภาพ
- 5) เมื่อดำเนินการเรียบร้อยแล้วให้ปิด Browser Chrome ทั้งหมดทุกอันที่เปิด
- 6) คลิกเปิดระบบใหม่และ Login ใหม่อีกครั้ง ตามภาพ

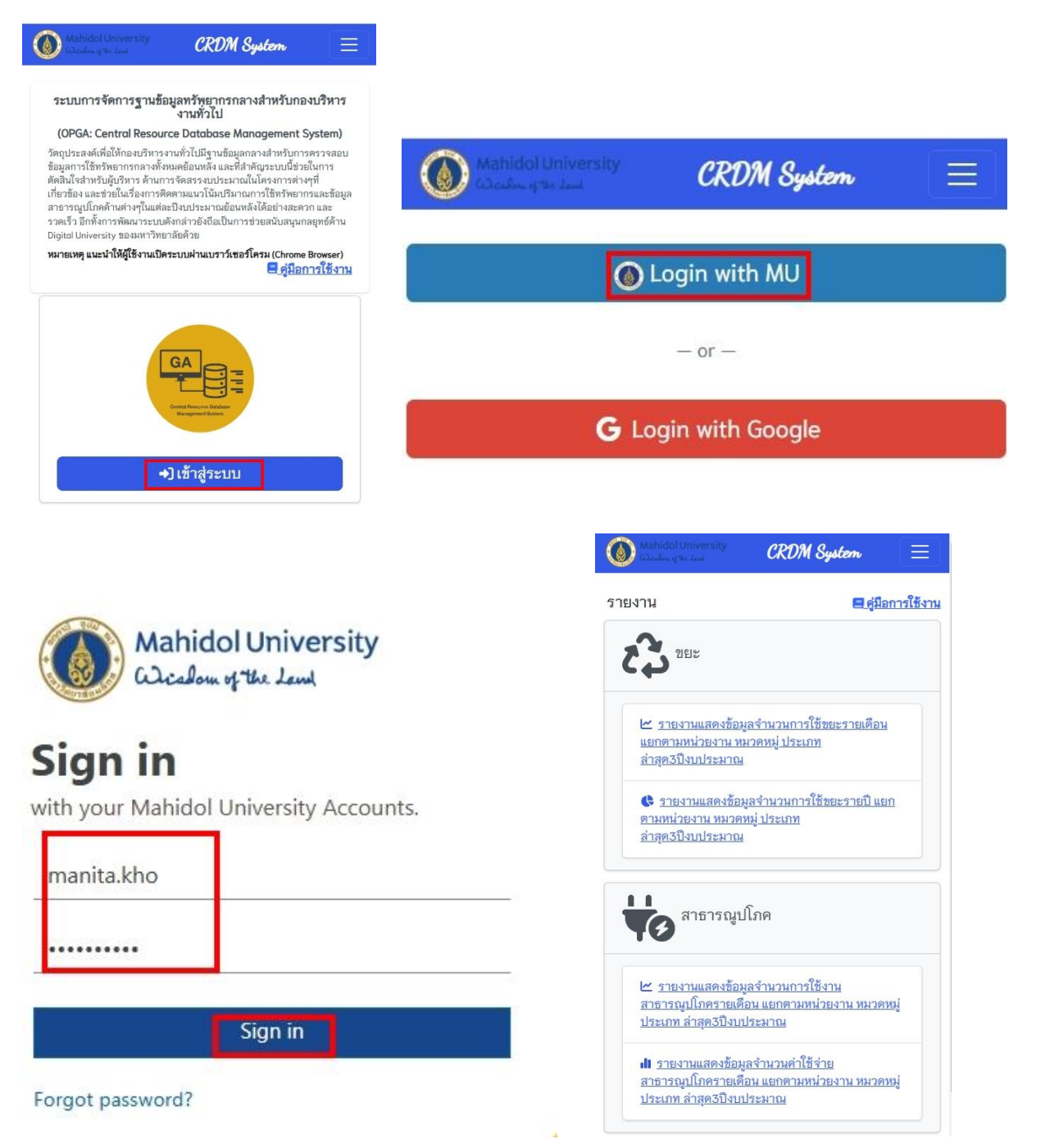

หมายเหตุ หากเปิดผ่าน Chrome Browser ยังปรากฏข้อความ Error 502 แบบเดิม แนะนำให้เปิดเข้าผ่าน Browser เช่น Firefox หรือ Microsoft Edge แทน

วิธีแก้ไขปัญหากรณีเข้าผ่าน Browser Chrome หลัง Login ปรากฏข้อความ 502 Bad Gateway

จัดทำโดย หน่วยพัฒนาระบบเทคโนโลยีสารสนเทศ กองบริหารงานทั่วไป สำนักงานอธิการบดี